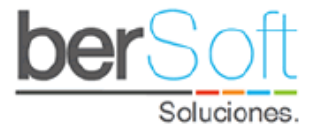

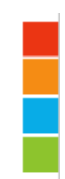

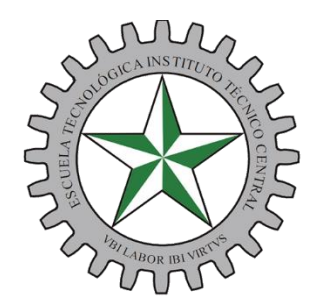

Escuela Tecnológica Instituto Técnico Central Establecimiento Público de Educación Superior

## Manual Funcional

# APP LEVANTA LA MANO ESTUDIANTES ADVISER – ITC

Bogotá D.C.

## 2022

Tabla de contenido

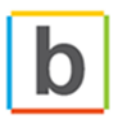

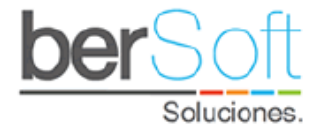

| 1. | ING | RESO AL SISTEMA APP      | . 3 |
|----|-----|--------------------------|-----|
| 2. | Mer | nú principal del sistema | . 4 |
| 2  | .1. | Inicio                   | . 5 |
| 2  | .2. | Levantar la mano         | . 6 |
| 2  | .3. | Mis Manos Levantadas     | . 7 |
| 2  | .4. | Mi Perfil                | . 8 |
| 2  | .5. | Actividades              | . 9 |
| 2  | .6. | Mis Actividades          | . 9 |
| 2  | .7. | Manual de Usuario        | 10  |
| 2  | .8. | Cerrar Sesión            | 10  |

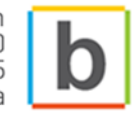

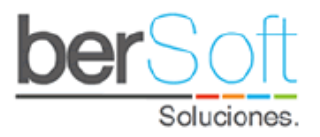

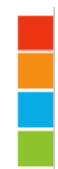

### 1. INGRESO AL SISTEMA APP

Para ingresar al sistema app debe acceder desde la página principal de la plataforma Adviser-ITC en el link que se encuentra en la parte superior derecha:

| Escuela Tenodoria<br>Determinative formation of diseases Tenore | Sistema para la Perma        | Adviser 9.0                                |
|-----------------------------------------------------------------|------------------------------|--------------------------------------------|
| Módulo de Alertas Tempranas  <br>Autenticación                  | » Iral Fo                    | mulario de Caracentración<br>» Ir a la App |
| Usuario :                                                       | medio                        |                                            |
| Contraseña :                                                    |                              | Recuperar Contraseña.                      |
| Acepto :                                                        | (Ver términos y condiciones) |                                            |
| -                                                               | niciar                       |                                            |
|                                                                 |                              |                                            |
| Adviser 9.0   Sistema para la Permanencia Univ                  | versitaria                   | Desarrollado por: berSoft                  |

Al hacer clic sobre este enlace será redirigido al siguiente formulario:

| Documento Contraseña Documento Créminos y condiciones Ingresar Recuperar Contraseña Bienvenido (a) al Sistema para la Permanencia Universitaria Adviser | Escurio Tecnologica<br>Indiudo Tecnologica<br>Indiudo Tecnologica<br>Indiudo Tecnologica |                                            |
|----------------------------------------------------------------------------------------------------|------------------------------------------------------------------------------------------|--------------------------------------------|
| Documento Contraseña Documento Créminos y condiciones Ingresar Recuperar Contraseña Bienvenido (a) al Sistema para la Permanencia Universitaria Adviser | Usuario                                                                                  |                                            |
| Contraseña<br>Documento<br>Términos y condiciones<br>Ingresar<br>Recuperar Contraseña<br>Bienvenido (a) al Sistema para la Permanencia                  | Documento                                                                                |                                            |
| Documento  Términos y condiciones  Ingresar  Recuperar Contraseña  Bienvenido (a) al Sistema para la Permanencia Universitaria Adviser                  | Contraseña                                                                               |                                            |
| Ingresar         Recuperar Contraseña         Bienvenido (a) al Sistema para la Permanencia<br>Universitaria Adviser                                    | Documento                                                                                |                                            |
| Ingresar<br>Recuperar Contraseña<br>Bienvenido (a) al Sistema para la Permanencia                                                                       | Términos y condiciones                                                                   |                                            |
| Recuperar Contraseña<br>Bienvenido (a) al Sistema para la Permanencia<br>Universitaria Adviser                                                          | Indresar                                                                                 |                                            |
| Recuperar Contraseña<br>Bienvenido (a) al Sistema para la Permanencia<br>Universitaria Adviser                                                          | ingresal                                                                                 |                                            |
| Universitaria Adviser                                                                                                    | Recuperar Contraseña                                                                     | Pienvanido (a) Sistema para la Permanoncia |
|                                                                                                    |                                                                                          | Liniversitaria Adviser                     |

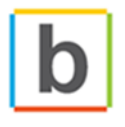

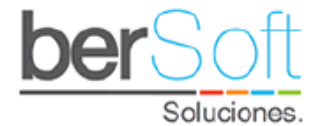

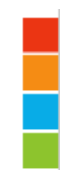

En este formulario su usuario será su número de documento y su contraseña (la primera vez que acceda) será también su número de documento. Adicionalmente debe aceptar los términos y condiciones

### 2. Menú principal del sistema

Una vez ha ingresado al sistema, podrá ver el siguiente menú:

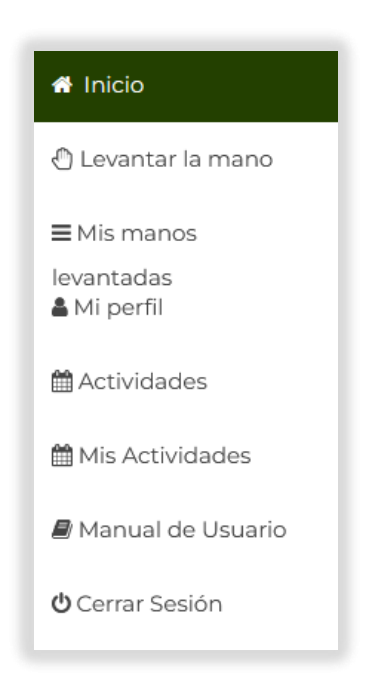

- Inicio: redirige a la página de bienvenida de la aplicación.
- **Levantar la mano**: permite a un usuario levantar la mano, esto se explica más a profundidad en la siguiente sección.
- **Mis manos levantadas**: en este servicio podrá ver todas las manos levantadas por el usuario y hacer seguimiento de éstas.
- **Mi perfil**: en este servicio podrá ver los detalles de su perfil de usuario y si lo desea cambiar su contraseña.
- Actividades: permite ver un cronograma con las actividades que se han creado en la plataforma Adviser.
- **Mis Actividades**: muestra las actividades a las que se ha inscrito el estudiante.
- Manual de Usuario: en este servicio accederá al manual de uso de la aplicación.
- Cerrar sesión: este servicio permite cerrar sesión del sistema.

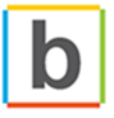

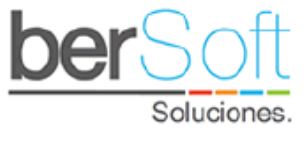

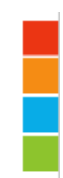

#### 2.1. Inicio

#### Página de bienvenida.

# / Manos Levantadas

Levanta la Mano

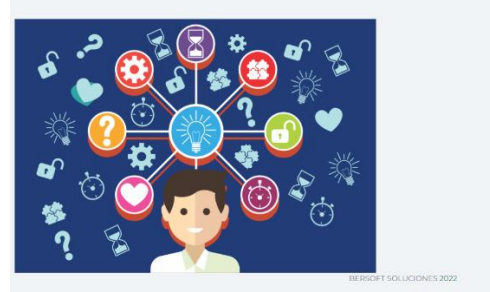

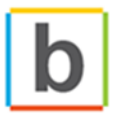

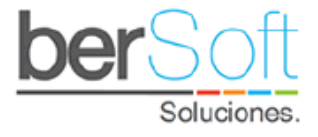

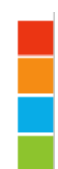

#### 2.2. Levantar la mano

Al levantar la mano, un estudiante puede solicitar ayuda a la universidad sobre diversos asuntos que se encuentran parametrizados en este sistema.

El usuario estudiante estará en el sistema desde el momento de la sincronización de estudiantes generada a diario, por lo que la información mostrada en los formularios es de los estudiantes activos.

Al ingresar a este servicio verá el siguiente formulario:

| 🐐 / Manos Levantadas                     | n / Manos Levantadas          |   |  |  |  |  |  |  |  |
|------------------------------------------|-------------------------------|---|--|--|--|--|--|--|--|
| Mis manos le                             | evantadas                     |   |  |  |  |  |  |  |  |
| Aspecto                                  | -Seleccione Aspecto de Apoyo- | ~ |  |  |  |  |  |  |  |
| Motivo                                   | -Seleccione Motivo de Apoyo-  | ~ |  |  |  |  |  |  |  |
| Descripción de la ayuda<br>que necesita: |                               |   |  |  |  |  |  |  |  |
| Enviar                                   |                               |   |  |  |  |  |  |  |  |

Dentro de este formulario podrá seleccionar los siguientes ítems para diligenciar:

- **Aspecto**: componente relacionado al tipo de novedad.
- **Motivo**: campo dependiente del aspecto para seleccionar la novedad.
- **Descripción**: campo para diligenciar de manera clara y concisa la novedad que está presentando el estudiante.

Una vez diligenciada la novedad y habiendo presionado Enviar, el sistema guardará la información registrada y lo redireccionará al servicio de Mis Manos levantadas donde se podrá evidenciar todas las novedades que ha registrado.

| 🏶 / Manos | / Manos Levantadas  |            |                        |     |  |  |  |  |
|-----------|---------------------|------------|------------------------|-----|--|--|--|--|
| Mis       | manos levantada     | IS         |                        |     |  |  |  |  |
| No        | Fecha               | Estado     | Motivo                 | Ver |  |  |  |  |
| 1         | 2021-08-20 15:14:20 | GESTIONADO | MOVILIDAD Y TRANSPORTE | Q   |  |  |  |  |
| 2         | 2021-07-23 09:53:04 | ABIERTO    | CONFLICTO FAMILIAR     | Q   |  |  |  |  |
| 3         | 2021-07-23 08:31:13 | ABIERTO    | HÁBITOS DE ESTUDIOS    | Q   |  |  |  |  |
| 4         | 2021-07-19 18:45:17 | ABIERTO    | VIOLENCIA              | Q   |  |  |  |  |

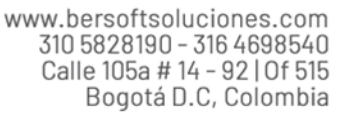

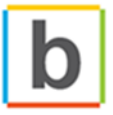

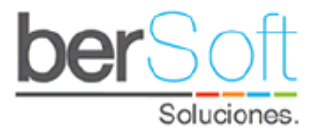

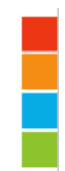

#### 2.3. Mis Manos Levantadas

En este servicio podrá ver las manos levantadas que ha realizado.

Al ingresar a este servicio podrá ver lo siguiente:

| / Mano: | s Levantadas        |            |                        |     |
|---------|---------------------|------------|------------------------|-----|
| /is     | manos levantad      | as         |                        |     |
|         |                     |            |                        |     |
| No      | Fecha               | Estado     | Motivo                 | Ver |
| 1       | 2021-08-20 15:14:20 | GESTIONADO | MOVILIDAD Y TRANSPORTE | ۹   |
| 2       | 2021-07-23 09:53:04 | ABIERTO    | CONFLICTO FAMILIAR     | ٩   |
| 3       | 2021-07-23 08:31:13 | ABIERTO    | HÁBITOS DE ESTUDIOS    | ٩   |
|         |                     |            |                        |     |

Aquí se indica la fecha en que se levantó la mano, el estado, el motivo de ésta y un botón "Ver".

Al oprimir el botón "Ver" se desplegará el siguiente formulario:

|                                                                                                    | IS                                                                                           |  |  |  |  |  |  |
|----------------------------------------------------------------------------------------------------|----------------------------------------------------------------------------------------------|--|--|--|--|--|--|
| Aspecto:                                                                                               | FAMILIAR                                                                                     |  |  |  |  |  |  |
| Motivo:                                                                                                | CONFLICTO FAMILIAR                                                                           |  |  |  |  |  |  |
| Descripción de la ayuda<br>que necesita:                                                               | Necesito acompañamiento porque tengo problemas en mi casa                                    |  |  |  |  |  |  |
| Bitacora de Seguim                                                                                     | iento                                                                                        |  |  |  |  |  |  |
| Nombre del estudiante<br>CHAT<br>2021-09-08 15:33:16<br>PRUEBA CON PROFESIONALI                        | Nombre del estudiante<br>CHAT<br>2020 POG BIE SASIG<br>PRUEBA CON PROFESIONALES DE BIENESTAR |  |  |  |  |  |  |
| ADMINISTRADOR FUNCIONAL BERSOFT<br>MERIAGE LIBRE<br>2020-04 1925-64<br>ADMINISTRADOR FUNCIONAL BERSOFT |                                                                                              |  |  |  |  |  |  |
| Escriba su mensaje aquí                                                                                | Enviar                                                                                       |  |  |  |  |  |  |

En la parte superior se muestra el detalle de la mano levantada; en la parte inferior se muestra la bitácora de seguimiento, allí se mostrará los mensajes que envíen tanto el usuario que levanta la mano como el profesional que la está gestionando.

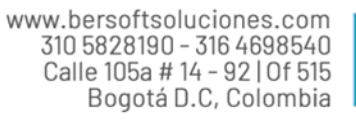

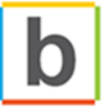

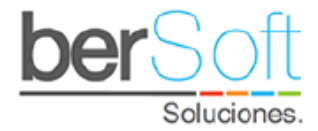

Para enviar un mensaje se diligencia el campo de mensajes y se da clic en el botón enviar:

| Escriba : | su mensaje aquí Enviar                                                                                                    |
|-----------|----------------------------------------------------------------------------------------------------|
|           |                                                                                                    |
| Bitaco    | ra de Seguimiento                                                                                                    |
|           | ADMINISTRADOR FUNCIONAL BERSOFT<br>SECUMIENTO<br>2010-0-08 120541<br>Como parte del seguimiento te comentamos que estamos pendientes de la novedad que nos comentas, adicionalmente queremos habilitarte un espacio en nuestra agenda<br>para habiar personalmente el tema y así profundizar al respecto. |
|           | Si estás de acuerdo, por favor confírmanos un horario en el que tengas disponibilidad.                                                                                                    |
|           | Horario de atención: Lunes a viernes 8.00am – 12.00pm / 1.00pm – 5.00pm                                                                                                    |
|           | Estamos atentos.                                                                                                    |
|           | Cordialmente<br>ADMINISTRADOR FUNCIONAL BERSOFT                                                                                                    |

Aquí aparecerá el nombre del profesional que se encuentra gestionando la mano levantada y el mensaje que envía a la persona que levantó la mano.

Si la persona que levantó la mano lo desea puede dar respuesta al mensaje, de igual forma el profesional puede enviar tantos mensajes como sea necesario.

Una vez la mano levantada haya sido gestionada en su totalidad, ésta cambiará de estado:

| Mis manos levantadas |                     |            |         |     |  |  |  |
|----------------------|---------------------|------------|---------|-----|--|--|--|
| No                   | Fecha               | Estado     | Motivo  | Ver |  |  |  |
| 1                    | 2021-03-04 10:31:08 | GESTIONADO | BULLING | ۹   |  |  |  |
|                      |                     | $\bigcirc$ |         |     |  |  |  |

Una vez gestionada la mano levantada, la comunicación a través de la bitácora de seguimiento queda inhabilitada, por lo que el usuario deberá realizar una nueva mano si lo cree pertinente o dirigirse al área encargada para tratar la novedad.

#### 2.4. Mi Perfil

En este servicio podrá ver sus datos personales y actualizar su contraseña.

Al ingresar a este servicio verá el siguiente formulario:

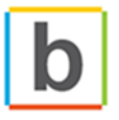

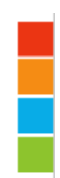

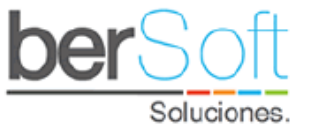

| Mi perfil                                             |                                                             |
|-------------------------------------------------------|-------------------------------------------------------------|
| <b>a</b>                                              | Nombre Completo<br>Nombre del Usuario                       |
| Nom bre del Usuario<br>Programa cursado / Docente     | Usuario<br>Usuario de ingreso al sitema                     |
| Email<br>Correo institucional del Usuario<br>Telelono | Nuva Contraseña<br>Escribir la nuva contraseña              |
| Teléfono del Usuario                                  | Repetir Nueva Contraseña<br>Vuelva e escribir la contraseña |
|                                                       | Actualizar                                                  |

Se mostrarán sus datos personales.

Si desea cambiar su contraseña, escríbala en los campos "Contraseña" y "Repetir Contraseña" y oprima el botón actualizar.

#### 2.5. Actividades

Al ingresar a este servicio verá un cronograma con las actividades en las que puede participar.

En caso de querer participar en una de dichas actividades debe hacer clic sobre el botón "Inscribirme en esta actividad".

| 🛗 / Calendario                            |                                                                               |                        |                                           |                                               |                     |                                  |                              |                                      |
|-------------------------------------------|-------------------------------------------------------------------------------|------------------------|-------------------------------------------|-----------------------------------------------|---------------------|----------------------------------|------------------------------|--------------------------------------|
| Cronog                                    | Cronograma Actividades                                                        |                        |                                           |                                               |                     |                                  |                              |                                      |
|                                           | Área     TODAS LAS ÁREAS       Sub Área     TODAS LAS SUB ÁREAS               |                        |                                           |                                               |                     | <ul><li>✓</li></ul>              |                              |                                      |
| <ul><li>Denero</li><li>Septiemb</li></ul> | 1 Feb                                                                         | orero<br>itubre        | <ul><li>Marzo</li><li>Noviembre</li></ul> | <ul><li>O Abril</li><li>O Diciembre</li></ul> | Mayo                | 💽 Junio                          | O Julio                      | <ul> <li>Agosto</li> </ul>           |
|                                           | 🛗 Huerta en                                                                   | n tu casa              |                                           |                                               |                     |                                  |                              |                                      |
|                                           | Fecha:<br>Sub Área:                                                           | 2022-02-26<br>HUERTA E | 5[00:22]<br>N CASA                        |                                               | Área:<br>Actividad: | SUBSIDIO DE ALIMENT<br>NO APLICA | ACIÓN                        |                                      |
|                                           | Lugar:                                                                        | Aula múlti             | ple                                       |                                               | Responsable:        | Administrador Bersoft            |                              |                                      |
|                                           | Descripción :<br>Objetivos:<br>Justificación:<br>Metodología:<br>Divulgación: |                        |                                           |                                               |                     |                                  |                              |                                      |
|                                           |                                                                               |                        |                                           |                                               |                     |                                  | Cupos dispor<br>Inscribete a | iibles 1000 / 1000<br>esta actividad |

#### 2.6. Mis Actividades

Al ingresar a este servicio verá un formulario como el siguiente:

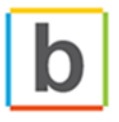

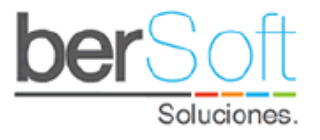

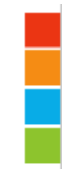

| <b>#</b> / N | is Actividades      |                         |  |             |                        |  |  |  |  |
|--------------|---------------------|-------------------------|--|-------------|------------------------|--|--|--|--|
| Mi           | Mis Actividades     |                         |  |             |                        |  |  |  |  |
| No.          | Actividad           |                         |  |             |                        |  |  |  |  |
| 1            | Actividad de prueba |                         |  | Ver Detalle | Declinar Participación |  |  |  |  |
| 2            | Prueba 28012022     |                         |  | Ver Detalle | Declinar Participación |  |  |  |  |
|              |                     | BERSOFT SOLUCIONES 2022 |  |             |                        |  |  |  |  |

En él podrá ver los detalles de una actividad o declinar su participación.

#### 2.7. Manual de Usuario

Muestra el manual de usuario este módulo de la plataforma.

#### 2.8. Cerrar Sesión

En este servicio podrá cerrar sesión en el sistema.

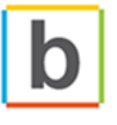